1. In order to install the Price Estimator Tool, first click the link on the site, this will open a new browser tab.

## Price Estimator Tool

2. Click the Download button in the new tab that opens.

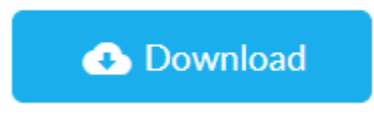

- 3. When the download completes, select the file from the download location.
- 4. A new window will appear that states "Windows protected your PC". Within this

window select the "More info" link.

|                                                                                                    | × |
|----------------------------------------------------------------------------------------------------|---|
| Windows protected your PC                                                                                                    |   |
| Microsoft Defender SmartScreen prevented an unrecognized app from<br>starting. Running this app might put your PC at risk.<br><u>More info</u> |   |

5. Then select "Run anyway".

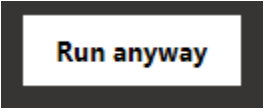

6. A windows control box will appear, select "Yes" to allow the application installation.

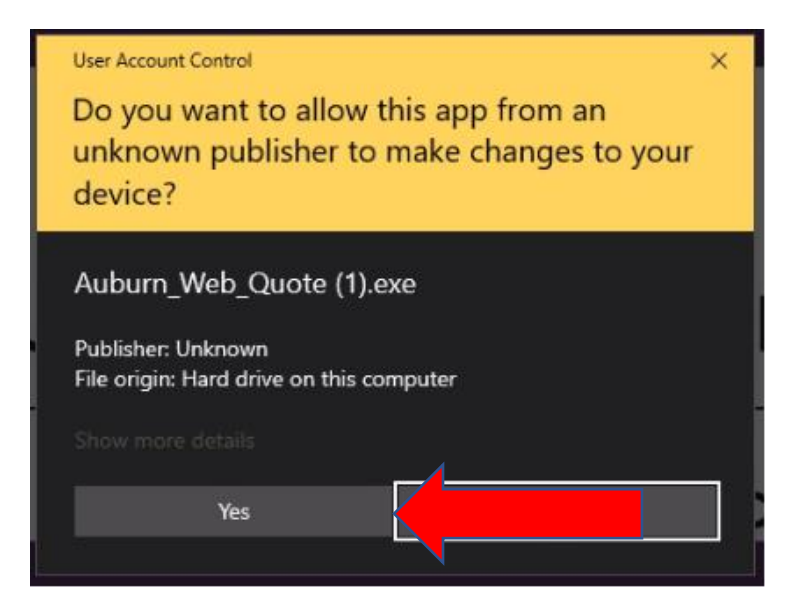

7. After the Setup Wizard opens, select "Next".

| 🙀 Auburn Web Quote Setup | – 🗆 X                                                                                                    |
|--------------------------|----------------------------------------------------------------------------------------------------|
|                          | Welcome to the Auburn Web Quote<br>Setup Wizard                                                                                                    |
|                          | This will install Auburn Web Quote 15.0.0 on your<br>computer. It is recommended that you close all other<br>applications before continuing. Click Next to continue. |
| 6                        |                                                                                                    |
|                          | Next >                                                                                                    |

8. At the next window, make sure that the "Create desktop icon" is checked and select

"Next".

| 🖟 Auburn Web Quote Setup                                                                                | _         |   | × |
|----------------------------------------------------------------------------------------------------|-----------|---|---|
| Select Additional Tasks                                                                                 |           | 1 |   |
| Which additional tasks should be performed?                                                             |           |   | Ŀ |
| Select the additional tasks you would like setup to perform while in Auburn Web Quote, then click Next. | nstalling | I |   |
| Additional icons:                                                                                       |           |   |   |
| Create desktop icon                                                                                     |           |   |   |
| Create start menu folder                                                                                |           |   |   |
|                                                                                                    |           |   |   |
|                                                                                                    |           |   |   |
|                                                                                                    |           |   |   |
|                                                                                                    |           |   |   |
| < Back Next                                                                                             | >         |   |   |

9. When the application has finished installing, select "Finish".

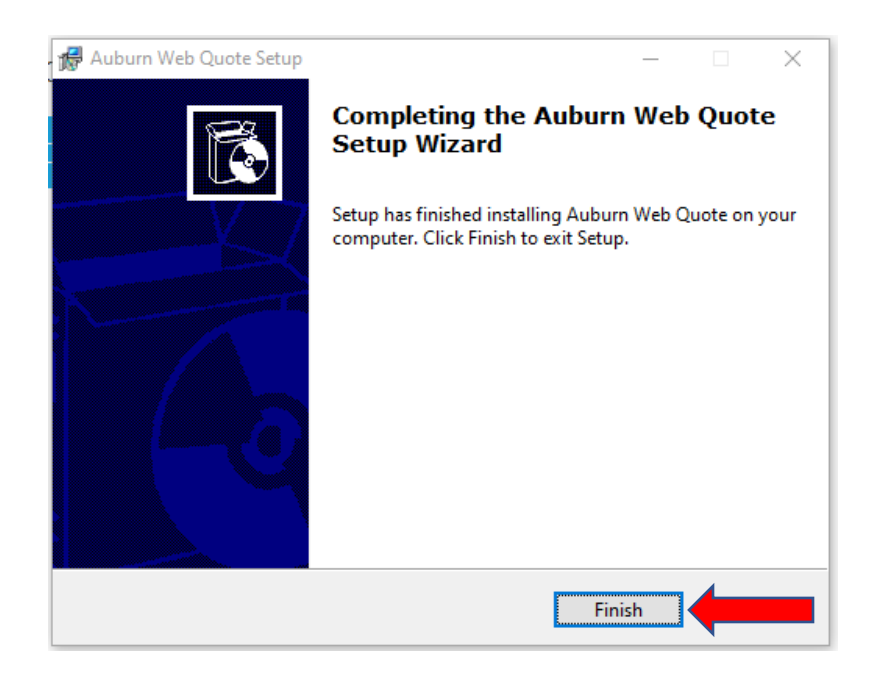

10. There should now be a new icon installed on your desktop. Double click to launch the new application.

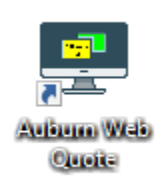